## RV110W的基本無線設定

## 目標

使用Web配置實用程式,使用者可以更改RV110W上的各種無線設定,以便路由器以最佳效能 運行。本文介紹如何在RV110W上配置基本無線設定。

## 適用裝置

• RV110W

## 程式步驟

步驟1.使用Web配置實用程式選擇Wireless > Basic Settings。將開啟基本設定頁面。

| E               | Basi                    | c Settings                  | 6                                                                                                    |                       | Enable<br>G/N-Mixed -<br>20MHz © 20/40MHz |            |      |                              |              |                     |  |  |  |
|-----------------|-------------------------|-----------------------------|----------------------------------------------------------------------------------------------------|-----------------------|-------------------------------------------|------------|------|------------------------------|--------------|---------------------|--|--|--|
| Radio: 🗹 Enable |                         |                             |                                                                                                    | Enable                |                                           |            |      |                              |              |                     |  |  |  |
|                 | Wire                    | less Network                | Mode:                                                                                                    | B/G/N-Mixed -         |                                           |            |      |                              |              |                     |  |  |  |
| ŀ               | Wire                    | ireless Band Selection:     |                                                                                                    | © 20MHz               |                                           |            |      |                              |              |                     |  |  |  |
|                 | Wire                    | less Channel                | S  C Enable  K Mode: B/G/N-Mixed   election: 20MHz  20/40MHz  election: 20MHz  20/40MHz  election: 6-2.437 GHZ   VLAN: 1   Over Save): Enable  D SSID Name SSID Broadcast Security Mode MAC Filter VLAN Wireless Isolation with SSID WMM WPS Hardware Button  ciscosb1  D isabled Disabled 1  C   C  C  C  C  C  C  C  C  C  C  C  C |                       |                                           |            |      |                              |              |                     |  |  |  |
|                 | AP Management VLAN: 1 👻 |                             |                                                                                                    | 1 👻                   | •                                         |            |      |                              |              |                     |  |  |  |
|                 | U-AF                    | SD (WMM Power Save): Enable |                                                                                                    |                       |                                           |            |      |                              |              |                     |  |  |  |
|                 |                         |                             |                                                                                                    |                       |                                           |            |      |                              |              |                     |  |  |  |
| L               | Wi                      | reless Table                |                                                                                                    |                       |                                           |            |      |                              |              |                     |  |  |  |
| L               |                         | Enable SSID                 | SSID Name                                                                                                    | SSID Broadcast        | Security Mode                             | MAC Filter | VLAN | Wireless Isolation with SSID | WMM          | WPS Hardware Button |  |  |  |
| ľ               |                         | ON                          | ciscosb1                                                                                                    |                       | Disabled                                  | Disabled   | 1    |                              | $\checkmark$ | ۲                   |  |  |  |
| l               |                         | OFF)                        | ciscosb2                                                                                                    |                       | Disabled                                  | Disabled   | 1    |                              | <b>V</b>     |                     |  |  |  |
| L               |                         | OFF                         | ciscosb3                                                                                                    |                       | Disabled                                  | Disabled   | 1    |                              | $\checkmark$ | 0                   |  |  |  |
| L               |                         | OFF)                        | ciscosb4                                                                                                    |                       | Disabled                                  | Disabled   | 1    |                              | $\checkmark$ | ۲                   |  |  |  |
| ľ               |                         | Edit                        | Edit Secu                                                                                                    | urity Mode Edit MAC F |                                           | iltering T |      | Time of Day Access           |              |                     |  |  |  |
| L               |                         |                             |                                                                                                    |                       |                                           |            |      |                              |              |                     |  |  |  |
| Г               | S                       | ave                         | Cancel                                                                                                    |                       |                                           |            |      |                              |              |                     |  |  |  |

步驟2.在Radio右側,勾選Enable覈取方塊以啟用無線網路。

步驟3.從Wireless Network Mode下拉欄位中選擇無線網路模式。

- B/G/N-Mixed 此選項允許Wireless-N、Wireless-B和Wireless-G裝置連線到網路。
- •僅B—此選項僅允許Wireless-B裝置連線到網路。
- 僅G 此選項僅允許Wireless-G裝置連線到網路。
- •僅N—此選項僅允許Wireless-N裝置連線到網路。
- B/G-Mixed 此選項允許Wireless-B和Wireless-G裝置連線到網路。
- G/N-Mixed 此選項允許Wireless-G和Wireless-N裝置連線到網路。

步驟4.如果您選擇B/G/N-Mixed、N-Only或G/N-Mixed,請按一下**20MHz單選按鈕或** 20/40MHz單選按鈕以設定無線頻寬。

步驟5.從Wireless Channel下拉選單中,選擇要連線的通道。

步驟6.從AP管理VLAN下拉選單中,選擇要連線的VLAN ID。

步驟7.在U-APSD(WMM節能)的右側,選中**Enable**覈取方塊以啟用Unscheduled Automatic Power Save Delivery(U-APSD)(或WMM節能)以節省電力。

步驟8.按一下Save儲存更改,或按一下Cancel放棄更改。

| Basic Settings          |                                 |           |                |                    |            |      |                              |                                                                                                    |                     |  |  |
|-------------------------|---------------------------------|-----------|----------------|--------------------|------------|------|------------------------------|----------------------------------------------------------------------------------------------------|---------------------|--|--|
| Radio: 🛛 🗹 Enable       |                                 |           |                |                    |            |      |                              |                                                                                                    |                     |  |  |
| Wireless Network Mode:  |                                 |           | B/G/N-Mixed 👻  |                    |            |      |                              |                                                                                                    |                     |  |  |
| Wir                     | eless Band Se                   | lection:  | © 20MHz        |                    |            |      |                              |                                                                                                    |                     |  |  |
| Wir                     | eless Channel                   | :         |                |                    |            |      |                              |                                                                                                    |                     |  |  |
| AP Management VLAN: 1 - |                                 |           |                |                    |            |      |                              |                                                                                                    |                     |  |  |
| U-A                     | U-APSD (WMM Power Save): Enable |           |                |                    |            |      |                              |                                                                                                    |                     |  |  |
|                         |                                 |           |                |                    |            |      |                              |                                                                                                    |                     |  |  |
| Wireless Table          |                                 |           |                |                    |            |      |                              | 1999 - 1999 - 1999 - 1999 - 1999 - 1999 - 1999 - 1999 - 1999 - 1999 - 1999 - 1999 - 1999 - 1999 - 1999 - 1999 - |                     |  |  |
|                         | Enable SSID                     | SSID Name | SSID Broadcast | Security Mode      | MAC Filter | VLAN | Wireless Isolation with SSID | WMM                                                                                                    | WPS Hardware Buttor |  |  |
|                         |                                 | ciscosb1  | V              | Disabled           | Disabled   | 1    |                              | 1                                                                                                    | ۲                   |  |  |
|                         | OFF                             | ciscosb2  |                | Disabled           | Disabled   | 1    |                              | 1                                                                                                    | 0                   |  |  |
|                         | OFF                             | ciscosb3  |                | Disabled           | Disabled   | 1    |                              | $\checkmark$                                                                                                    | 0                   |  |  |
|                         | OFF                             | ciscosb4  |                | Disabled           | Disabled   | 1    |                              | 1                                                                                                    | 0                   |  |  |
| Edit Edit Security Mode |                                 |           | rity Mode      | Edit MAC Filtering |            |      | Time of Day Access           |                                                                                                    |                     |  |  |
|                         |                                 |           |                |                    |            |      |                              |                                                                                                    |                     |  |  |
| Save Cancel             |                                 |           |                |                    |            |      |                              |                                                                                                    |                     |  |  |

步驟1.選中您要編輯的服務集識別符號(SSID)第一列中的覈取方塊。

步驟2.按一下Edit編輯SSID屬性。

步驟3.在Enable SSID列中,按一下On/Off圖示啟用SSID。

步驟4.在SSID Broadcast列中, 選中覈取方塊以將SSID廣播到其他無線裝置。

步驟5.從VLAN下拉選單中選擇網路關聯的VLAN ID。

步驟6.在「使用SSID進行無線隔離」列中,選中覈取方塊以無線隔離SSID。

步驟7.在WMM列中,選中覈取方塊以啟用Wi-Fi多媒體(WMM)。

步驟8.在WPS硬體按鈕列中,按一下單選按鈕將RV110W機箱正面的WPS按鈕對映到網路。

步驟9.按一下Save儲存更改,或按一下Cancel放棄更改。